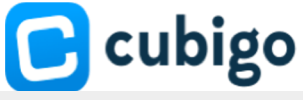

DOWNLOAD

## How to download the Cubigo app for a Windows PC

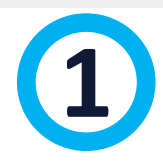

GO to the **Cubigo website:** <u>https://www.cubigo.com/en/product/download/</u>

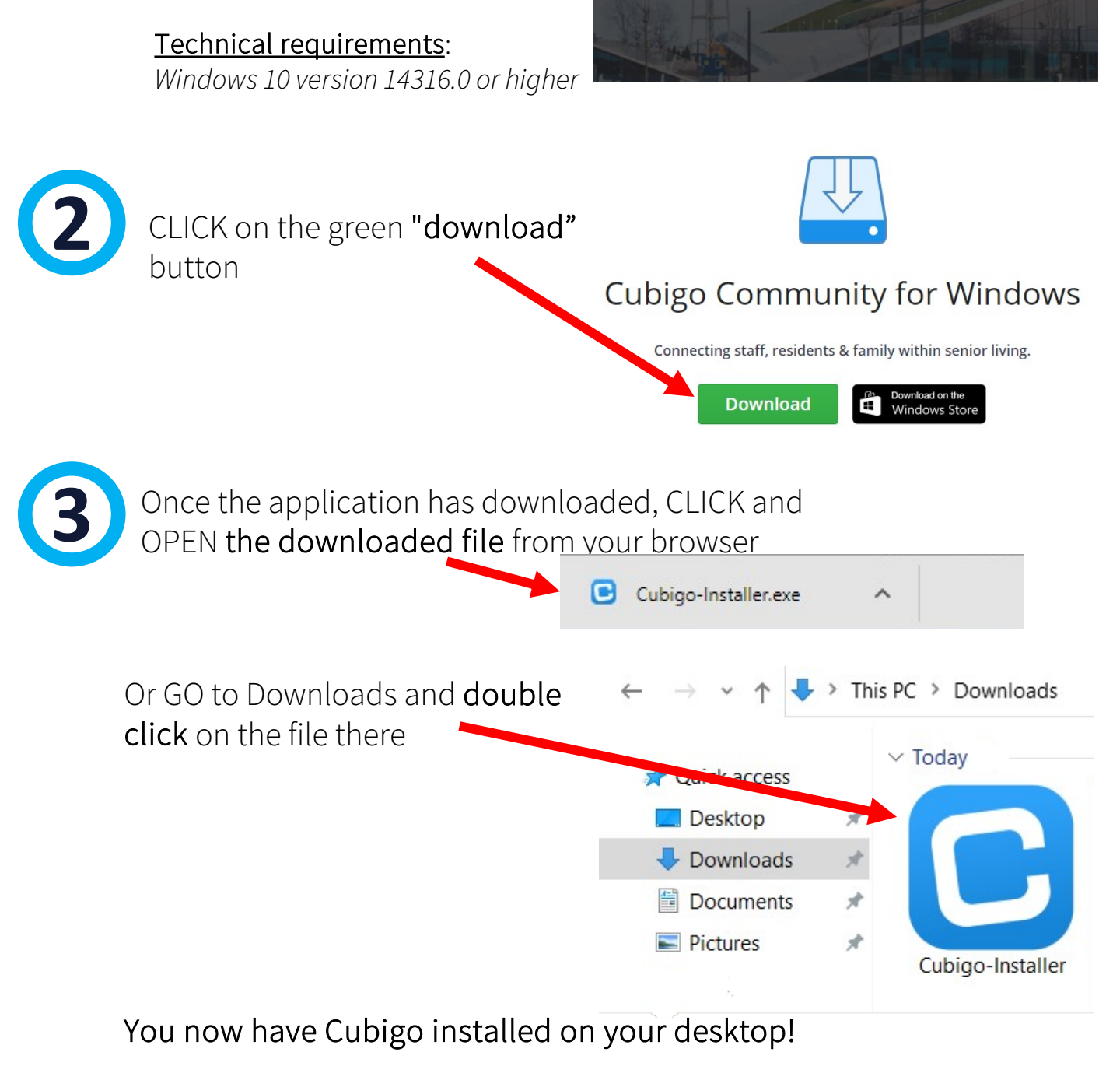